#### راهنمای استفاده از بر نامه داروخانه

### توضيح كلى

بیمار در بدو ورود به بیمارستان به یکی از قسمت های : پذیرش بستری ، پذیرش سرپایی درمانگاه و یا واحد های پاراکلینیک مراجعه میکند . بیماری که به واحد پذیرش بستری مراجعه میکند ، با در دست داشتن دستور بستری ، در یکی از بخش های بستری ، بستری می گردد. بیماری که به واحد پاراکلینیک مراجعه می کند در همان واحد پذیرش می شوند .

در ابتدا لازم است با برخی اصطلاحات موجود در سیستم آشنا شوید :

کد هایی که برای یک بیمار پس از پذیرش وی تشکیل می شود :

کد پذیرش : کدی است که به ازای هر بار مراجعه بیمار سیستم بصورت خودکار به بیمار ارائه می دهد کـه متفـاوت از کد مراجعه قبلی او است.

کد شناسایی : کدی است که با اولین مراجعه بیمار به بیمارستان سیستم بصورت خودکار ارائه میدهد در صورت مراجعات بعدی بیمار ثابت می ماند (مانند شماره ملی).

<u>شماره پرونده : در</u> صورتیکه بیمار مربوطه بستری شود سیستم بصورت خودکار این شماره را اختصاص می دهـ د کـه هماهنگ با شماره های بایگانی مرکز می باشد . و برای بیماران سرپایی نیـز شـماره پرونـده سـرپایی سیسـتم بطـور خودکار ارائه می دهد.

### نوع پذيرش:

پذیرش مستقل : بیماران بدون اینکه به پذیرش مراجعه کنند مستقیما به بخش های پاراکیلینیک ماننده،پاتولوژی آزمایشگاه ، داروخانه ، رادیولوژی و غیره مراجعه می کنند و کد پذیرش به خود اختصاص می دهند.

| - [کاربر کئونی:] 🌮                                   | 🛛 🗉 📼 داروخانه ۱- بستری          |
|------------------------------------------------------|----------------------------------|
| بیمار کد مراجعات قبل را ندارد                        | 🐻 🦻 🗟 🖄                          |
| نام خانوادگی: نام: نام: ام پدر: جنس:                 | : جدید دخیره بازیابی تصویر بیمار |
|                                                      | مشخصات برگه 🔹                    |
| تاريخ تولد: سـن:                                     | کد برگه : ۱۴۶۵                   |
| 000/00/00 • سال • ماه • روز                          | 1201/10/21 10/24                 |
| بخش: پزشک:                                           | 1391/10/21 10:24 : 200           |
| ۱۸۳ داروخانه ۱- بستر۶ ▼ <b>۴۹۴۷ خشکباری حسین</b> ه ▼ | پست آی سی یو - تخت ۲             |
| نوع بيمه:                                            |                                  |
| · · · ·                                              | عمليات معمول 🙁                   |
| نوع بيمه مكمل:                                       | 😽 برگه خدماتی جدید               |
| · · ·                                                | 🍭 😣 انتخاب بیمار دیگر            |
|                                                      | 💷 تغییر مشخصات بیمار             |
|                                                      |                                  |
|                                                      | مشخصات بیمار 	 🛞                 |
|                                                      | فرشم فر 🧖                        |
|                                                      | FOTT LOUGHS                      |
|                                                      |                                  |
|                                                      | ورجيت بيواد : بدهكار             |
|                                                      | تاريخ بذيرش: 1391/10/05 09:22    |
|                                                      | سن: ۴۳ سال                       |
|                                                      | نوع بيمه : تامين اجتماعي         |
| F4 🛃 پذیرش انصراف                                    |                                  |
|                                                      |                                  |

نحوه پذیرش بیمار بطور کلی به شرح زیر است :

- مرحله اول ثبت اطلاعات اولیه بیمار
- ۲. مرحله دوم ثبت خدمات ارائه شده به بیمار
  - ۳. مرحله سوم ارسال بیمار به صندوق

در زیر به توضیح هر قسمت می پردازیم .

مرحله اول : ثبت اطلاعات اولیه بیمار است . برای این عمل ، کلید آن (کلید فوری F۵ از صفحه کلید ) را زده ، صفحه زیر باز می شود . با دو گزینه در ابتدای صفحه مواجه می شوید :

- . گزینه اول: بیمار کد مراجعه قبل ندارد. منظور این است که بیمار قبلابه بیمارستان مراجعه نکرده است و در هیچ واحدی پذیرش نشده است.
- ۲. گزینه دوم : بیمار کد مراجعه قبل دارد. منظور این است که بیمار قبلا به بیمارستان مراجعه نموده است و در یکی از واحدهای بیمارستان پذیرش شده است و دارای کد شناسایی در سیستم دارای می باشد.

**گزینه اول :** بیمار کد مراجعه قبل ندارد این گزینه ⊙بیمار<sup>کد مراجعات قبل راندارد</sup> برای بیمارانی است که بـرای اولـین بار به بیمارستان مراجعه می نمایند این گزینه بطور پیش فـرض فعـال مـی باشـد . در قسـمت نـام خـانوادگی و نـام اطلاعات بیمار را وارد نمایید.

| ييد .     | موپروایزر سیستم : جهت تغییر این پیش فرض در پیکربندی تنظیم نما           | w |
|-----------|-------------------------------------------------------------------------|---|
|           | 🔀 🔳 🗖 داروخانه ۱- بستری - [کاربر کنونی:]                                |   |
|           | 👔 🧊 😺 👘 میمار کد مراجعات قبل را ندارد 🔹 بیمار کد مراجعات قبل را دارد    |   |
| کد ملی:   | جدید ذخیره بازیابی تصویر بیمار<br>کدپذیرش : • ش پرونده : •              |   |
| ش موبایل: | مشخصات برگه 😒 کدشناسایی : • شماره بیمه :                                |   |
|           | کد برگه : ۱۲۴۵ بخش: یزشک:<br>۱۸۳ داروخانه ۱- بسترگ ۲۹۲۷ خشکباری حسینم 🔻 |   |
|           | تاريخ : 1391/10/21 10:24 : نوع بيمه:<br>بسبت أك سه. به - نخت Y          |   |
|           |                                                                         |   |
|           | عمليات معمول 🛞 🚽 المانيان                                               |   |
|           | الاس منها برگە خدمانى جديد<br>انتخاب سواد دىگ                           |   |
|           | ک المحب بیشر دیدر<br>💷 تغییر مشخصات بیمار                               |   |
|           |                                                                         |   |
|           | مشخصات بیمار 🛞                                                          |   |
|           | فرشم فر 🌄<br>محرم 🌄                                                     |   |
|           | کدپذیرش : ۲۵۲۲                                                          |   |
|           | نوع پذیرش: <b>بستری</b><br>وضعیت بیمار : بدهکار                         |   |
|           | تارىخ بذيرش: 1391/10/05 09:22                                           |   |
|           | سن: ۱۳۳ سال                                                             |   |
|           | نوع بيمه : تامين اجتماعي<br>جنابي جنماعي جنماعي جنماعي                  |   |

🖌 توجه داشته باشید بهتر است برای حرکت بین خانه ها از کلید Tab استفاده نمائید .

نکته مهم: هنگامی که شما نام خانوادگی و نام بیمار را وارد می نمایید سیستم بط ور خود کار بر اساس این اطلاعات در صورتی که اسامی ای مشابه با این اطلاعات وجود داشته باشد را برای شما نمایش می دهد. در صورتی که شما پس از وارد کردن نام خانوادگی و نام ،کلید اینتر را بزنید نیز به همین صورت عمل میکند. با کلیک روی هر کدام از اسامی کد شناسایی، آدرس ، شناسنامه ، نوع بیمه ، شماره بیمه را مشاهده می نمایید. توجه کنید از درستی اطلاعات مطمئن شوید که بیمار مورد نظر شما باشد . در صورتی که بیمار مورد نظر در لیست بود آن را انتخاب کنید با این عمل کد شناسایی مراجعه قبلی به وی اختصاص داده می شود. اما اگر بیمار شما هیچ یک از بیماران موجود در لیست نمی باشد دکمه رادیوئی <sup>()</sup>بیمار موردنظر در لیست وجود ندارد ایست نمی باشد دکمه رادیوئی <sup>()</sup>بیمار موردنظر در لیست وجود ندارد مواد می شود. اما اگر بیمار شما هیچ یک از بیماران موجود در مواجه کنید بطور پیش فرض بر روی دکمه

| مار جدید | w 🛛                                                                               |
|----------|-----------------------------------------------------------------------------------|
| (į)      | بیمارانی با مشخصات داده شده پیدا شده است، بیمار مورد نظر را در لیست انتخاب نمایید |
|          | ОК                                                                                |

پس از این عمل با وارد نمودن تاریخ تولد بیمار سن بصورت خودکار و با وارد نمودن سـن بیمـار تـاریخ تولـد بـه روز بصورت خودکار اعمال می شود .

جنس ، نوع بیمه ، بخش و پزشک معالج را نیز تکمیل نمایید . برای تکمیل این آیتم ها روش های زیر ممکن است . به توضیحات زیر توجه نمائید .جهت وارد نمودن هر یک از موارد مذکور از سه روش استفاده می کنیم :

- روش اول: در صورتیکه کد مربوطه به هر یک از قسمتها را می دانید کـد را در خانـه [1۰۰] (کـوچکتر)
  تایپ و با کلید Tab حرکت کنید تا نام آن ظاهر شود.
  - ۲. 🛛 روش دوم : در حالت آخر با کلیک بر روی 🞽 می توانید گزینه مربوطه را انتخاب نمائید .

پس با توجه به روشهای بالا میتوانید هر یک از فیلدهای جنس ، نوع بیمه ، بخش و پزشک معالج را کامل نمائید . پس از کامل کردن کلیه اطلاعات در صورتی که مایل به تشکیل کد پذیرش جدید برای بیمار می باشید ، کلید اینکه (کلید فوری ۴۴) را بفشارید و در صورتی که می خواهید پرونده بیمار را بازیابی نمایید یا اینکه برای بیماران بستری ای که درخواستی از جانب بخش برایشان فرستاده نشده است از کلید (۲۰ اینایی استان ای ۲۰ اینایی) استفاده می کنیم تا برگه ای جدید برای بیمار اما با کد پذیرش بستری وی تشکیل می شود.

گزینه دوم : بیمار کد مراجعه قبل دارد این گزینه ⊙ بیماد کد مراجعات قبل را دارد برای بیمارانی است که قبلا به بیمارستان مراجعه نموده و شما اطلاعاتی همانند کد پذیرش ، کد شناسایی ، شماره پرونده ، شماره بیمه ، کد ملی و یا شماره موبایل بیمار را دارید . برخی از بیمارستانهای بر اساس شماره بیمه بیمار، کد ملی بیمار و یا حتی شماره موبایل بیمار جستجوی بیمار را انجام می دهند. در این قسمت می توان بدون وارد کردن مشخصات فردی بیمار، فقط یکی از عناوین فوق را درج و جستجو را انجام داد. در این صورت در آیتم ها ی مربوطه اطلاعات بیمار را وارد نمایید ، کلید اینتر را بزنید و بیمار مورد نظر خود را انتخاب نمایید و روند بالا را طی می کنید.

| بستری بیمار را وارد کرده و سـپس بعـد از فشـردن کلیـد Enter و    | در صورتی که بیمار بستری باشد شما کد پذیرش ب |
|-----------------------------------------------------------------|---------------------------------------------|
| _<br>_ را می فشاریم.در این صورت برگه جدید برای بیمار تشـکیل مـی | انتخاب بیمار از لیست کلید 🔟 F3-بازیابی      |

شود و می توان خدمت برای بیمار درج کرد.

| <i>§</i>    |            |                     |                    |                    |             | [              | كنونى:                  | - [كاربر          | 😑 داروخانه ۱- بستری    |                 |
|-------------|------------|---------------------|--------------------|--------------------|-------------|----------------|-------------------------|-------------------|------------------------|-----------------|
| <b>7</b>    |            |                     | یل را دارد         | مار کد مراجعات قب  | ، بيد       | ت قبل را ندارد | کد مراجعات<br>سات بیمار | © بیمار<br>– مشخو | r 🔁 🔁                  | 2 🔮             |
|             |            | کد ملی:             |                    | ن پرونده :         | ώ           | ۱.             | ش:                      | كدپذير،           | ره باریابی تصویر بیمار | جديد دحي        |
|             |            | ش موبایل:           |                    | ـماره بيمه :       | ŵ           | •              | سايى :                  | كدشنا             | برگە 🙁                 | مشخصات          |
|             |            |                     |                    |                    | پزشک:       |                |                         | بخش:              | 1460                   | کد برگه :       |
|             |            |                     | -                  | شكباري حسينہ       | ÷ 4940      | ۱- بستر۶ 🔻     | داروخانه                | ۱۸۳               | 1391/10/21 10:24       | تاريخ :         |
|             | ش برگ:     | 🗌 تاريخ اعتبار      | ريال دفترچە:       | :<br>س             | ش بيمه      |                | :0                      | نوع بيه           | ×                      | - 1 Color       |
|             |            | 1392/01/0           |                    | 9886569            | -           | اجتماعي        | تامين                   | ۲                 |                        |                 |
|             |            |                     |                    |                    |             |                | به مکم <b>ل:</b>        | نوع بيه           |                        | a citila a      |
|             |            |                     |                    |                    | •           |                | -                       | •                 |                        |                 |
| کدشناسانی ا |            | يرونده كديذين       | ه. ش.              | نام خانوادگ        | نام         | نام بدر        | ست                      | بخ                | ماتی جدید              | 😁 برکه خد<br>مه |
| ± 28        |            |                     |                    | محسن               | حسنى        | حسين           | 22                      |                   | بیمار دیگر             | 🚜 انتخاب        |
|             |            |                     |                    |                    |             |                |                         |                   | شخصات بيمار            | 📴 تغيير م       |
|             |            |                     |                    |                    |             |                |                         |                   |                        |                 |
|             |            |                     |                    |                    |             |                |                         |                   | ، بیمار 😒              | مشخصات          |
|             |            |                     |                    |                    |             |                |                         |                   | 2                      | فرشم فر<br>محرم |
|             |            |                     |                    |                    |             |                |                         |                   | YOTT                   | كديذيريش        |
|             |            |                     |                    |                    |             |                |                         |                   | : بسترى                | نە جىزىرىش      |
|             |            |                     |                    |                    |             |                |                         |                   | بار: بدهکار            | وضعبت بيه       |
|             |            |                     |                    |                    |             |                |                         |                   | 1391/10/05 09:22       | تاريخ يذيرش     |
| •           |            | П                   | I                  |                    |             |                |                         | •                 | ۴۳ سال                 | سن :            |
| ست.         | ر لیست نیا | ر! بیمار مورد نظر د | ناب کرده ام. 💿 خیر | ار را در لیست انتخ | 💿 بله! بيما | وجود دارد؟     | ر در لیست               | آيا بيمار         | تامین اجتماعی          | نوع بيمه :      |
| بازيابى     | -F3 📵      | 1                   | انصراف             |                    | F4- پذیرش   | 3              |                         |                   |                        |                 |

برای اینکه بصورت پیش فرض، بیماران بر اساس کد مراجعات قبلی جستجو شوند، می توان در پیکربندی سیستم گزینه «بصورت پیش فرض، بیمار مراجعات قبلی دارد» را تیک بزنید.

تا اینجا مرحله اول پذیرش بیمار را انجام دادید . برای مرحله ۲ ، مرحله ثبت خدمات ، بـه قسـمت توضـیح ثبـت خدمات در زیر مراجعه نمایید.

نکته : همانگونه که مشاهده می نمائید کدهای پذیرش ، شناسایی و شماره پرونده بسـتری بصـورت خودکـار بـه

بیمار داده می شود.

- توجه : در صورتی که بیمار شما اورژانسی است و نیاز به پذیرش اورژانسی بیمار می باشید ، در صفحه اصلی گزینه اورژانس را علامت بزنید.
- نکته : در صورت تغییر و یا تکمیل مشخصات بیمار کلید
  ذخیره شود.

- توجه : در کلیه قسمتهای برنامه در صورتی که هر یک از قسمتها را کامل نکنید سیستم نشانه 9 را در کنار آن فیلد ظاهر می سازد .
- ۲۰۰ توجه : کلیدهای می کند .
  ۲۰۱۸ (کلید فوری ۲۱۱٬۴۱2) شما را جهت برگشت به بیمار قبلی F11 و حرکت به بیمار به بیمار به بیما به بیمار به بیمار به بیمار به بیمار به بیمار به بیمار به بیمار به بیمار به بیمار به بیمار به بیمار به بیمار به بیمار به بیمار به بیمار به بیمار به بیمار به بیمار به بیمار با به بیمار بود به بیمار بیمار بیمار به بیمار به بیمار بوان به
- توجه : برای تبدیل بیمار دولتی به خصوصی از منوی پذیرش بیمار ، تبدیل بیمار به خصوصی را انتخاب نمایید .
  توجه نمایید پس از این عمل در کنار نام بیمار علامت ۷

#### جستجوى بيمار

- در صورتی که شما می خواهید بیماری را جستجو نمایید چند روش موجود است :
- در صورتی که شما اطلاعاتی همانند نام ، نام خانوادگی ، نام پدر ، شماره پرونده و یا شماره بیمه را در دست دارید
- ، کلید سیسی (کلید فوری FA) را بزنید. توجه داشته باشید در لیست بیماران به دو روش می توانید جستجو نمایید : براساس لیست بیمار لیست برگه . در قسمت بر اساس لیست بیمار ، شما تمامی مراجعات بیماران را مشاهده میکنید و در قسمت لیست برگه ، بر اساس کد برگه های ثبت شده برای بیمار جستجو می کنید . پس از کامل کردن هر یک از آیتم های موجود و فشردن کلید سیس مید (Enter) مشخصات بیمار روی صفحه ظاهر می شود .

| نایش داده شده | [فقط ۲۰۰ مورد نه | خالی را نمایش نده | 📃 برگه های          |         |                            |             | 📃 تاريخ برگه |           |               |               |                  |
|---------------|------------------|-------------------|---------------------|---------|----------------------------|-------------|--------------|-----------|---------------|---------------|------------------|
| کد بر         | کد بخش           | بخش خدماتی        | تاريخ               | كدپذيرش | مشخصات بيمار               | قابل پرداخت | يرداختى      | وضعيت     | وضعيت انتظار  | نوع بيمه      |                  |
| 1450          | ١٨٣              | داروخانه ۱- بستری | 1+:17 1791/1+/71    | TOTT    | فرشم فر - محرم             |             |              | آماده پر  | در حال انتظار | تامین اجتماعی |                  |
| 1787          | ۱۸۳              | داروخانه ۱- بستری | ·9:TT )T9)/)·/T)    | 5005    | پنداشته - شمسعلی           |             | •            | آماده پر  | در حال انتظار | تامین اجتماعی |                  |
| 1787          | ۱۸۳              | داروخانه ۱- بستری | ·9:T1 1T91/1·/T1    | 5051    | اکبری - حجت اله            |             |              | آماده پر  | در حال انتظار | بيمه اختيارى  |                  |
| 1485          | ۱۸۳              | داروخانه ۱- بستری | ·9:T1 1T91/1·/T1    | 8.99    | حدادی - علیرضا             |             |              | آماده پر  | در حال انتظار | تامين اجتماعى |                  |
| 1481          | ۱۸۳              | داروخانه ۱- بستری | ·9:T1 1T91/1·/T1    | 8884    | رضازاده نوجه دهی - شراره   |             |              | آماده پر  | در حال انتظار | تامين اجتماعى |                  |
| 148+          | ۱۸۳              | داروخانه ۱- بستری | ·9:T1 1T91/1·/T1    | FOTV    | بنیادی - حسین              |             |              | آماده پر  | در حال انتظار | تامين اجتماعى |                  |
| 1109          | ۱۸۳              | داروخانه ۱- بستری | ·9:T1 1T91/1·/T1    | ۵۷۲۵    | سعيداوی - طاهر             |             |              | آماده پر  | در حال انتظار | تامين اجتماعى |                  |
| 1100          | ۱۸۳              | داروخانه ۱- بستری | ·9:T1 1T91/1·/T1    | 8.0.    | برجعلی - مرادعلی           |             |              | آماده پر  | در حال انتظار | تامين اجتماعى |                  |
| 1TOV          | ۱۸۳              | داروخانه ۱- بستری | •9: •V 1891/1 •/81  | TVOV    | زارع جازار - اسيه          |             |              | آماده پر  | در حال انتظار | تامين اجتماعى |                  |
| 1105          | ۱۸۳              | داروخانه ۱- بستری | •9: •V 1891/1 •/81  | 85.1    | محمدی دیزج - اعظم سید      |             |              | آماده پر  | در حال انتظار | تامين اجتماعى |                  |
| 1100          | ۱۸۳              | داروخانه ۱- بستری | ·9: · F )T9)/) ·/T) | 1VVA    | هاشمی علیا - محترم السادات | •           | •            | آماده پر  | در حال انتظار | تامین اجتماعی |                  |
| 1404          | ۱۸۳              | contract addates  | .95 1791/1./71      | 7440    | حميحه فبالهاني سيقيه       | 11/17       |              |           | disarders is  | a thát tai ta |                  |
|               |                  |                   |                     |         |                            |             | •            |           | •             | بخش بستری:    | <b>و</b><br>گە : |
|               | -                | i durin 6a        |                     |         |                            |             |              |           |               |               | خصات بيمار       |
|               | •                | وضعیت پرداخت:     |                     |         |                            | [           |              |           | ئى :          | نامر خانوادگ  | رش :             |
|               | -                | وضعیت جوابدهی:    |                     |         |                            |             |              |           |               | نامر :        | ناسايى :         |
| and and a     | -                | A Hard Course has |                     |         |                            |             |              | ارە سەھ : | ⇒ شە          |               | · : ao.          |

سپس روی بیمار مورد نظر کیلیک کرده و با فشردن کلید **استخاب** پرونده بیمار مربوطه روی صفحه ظاهر می شود.

شما می توانید جستجوی خود را فیلتر شده انجام دهید تا به اطلاعات بیمار مورد نظر سریع تر دست یابیـد بـه عنـوان مثال در شکل بالا از فیلد بخش بستری که نمایانگر بخشی است کـه بیمـار در آن بسـتری شـده و از قسـمت واحـد خدمات که نشان دهنده واحد خدمت دهنـده است موجود در پنل جستجو نیز برای فیلتر کردن جستجو مفیدند . در قسمت پایین صفحه رنگ های خاصی مشخص شده

اند که نشاندهنده وضعیت پرداختی بیمار به صندوق است. پاراکلینیک اجازه عودت مده وضعیت پرداختی بیمار به صندوق است. پاراکلینیک اجازه عودت مبلغ پرداختی بیمار صادر شده است و صندوق می تواند پول بیمار را عودت دهـ د کـه در ایـن صورت نام بیمار به رنگ عودت شده تغییر می کند.

نکته ۱ : در تمامی حالات که در زیر میخواهیم توضیح دهیم ، پس از بازیابی ، کلیدهای 🔍 🔍 (کلید فوری (F۱۱,F۱۲) شما را جهت برگشت به بیمار قبلی ۴۱۱ و حرکت به بیمار بعدی ۴۱۲ یاری می کند .

نکته ۲: پس از بازیابی در صفحه اصلی در قسمت مشخصات برگه عکس 🚇 را مشاهده می نمایید . این به معنای فیلتر شدن اطلاعات است . توجه کنید با کلیک روی این عکس ، اطلاعات از حالت فیلتر در آمده و به حالت اولیه بر می گردد.

- ۲. در صورتی که شما کد پذیرش و یا کد شناسایی بیمار را دارید ، ۲ را ه برای جستجوی بیمار دارید :
- ۲٫۱. کلید سیسی (کلید فوری FA) را بزنید و در قسمت کد پذیرش و کد شناسایی ، پس از کامل کردن هر یک از آیتم های موجود و فشردن کلید سیس معد (Enter) مشخصات بیمار روی صفحه ظاهر می شود . بیمار مورد نظر خود را انتخاب نمایید .
- ۲٫۲. در صفحه اصلی برنامه در قسمت کنیتیش ۲۳۳۱ و کنشنسین ۲۳۳۱ کد مورد نظر را وارد نموده . اطلاعات بیمار مورد نظر در صفحه ظاهر می شود . توجه کنید در صورتی که بر اساس کد شناسایی فیلت ر نمایید کلیه مراجعات بیمار با آن کد شناسایی را برای شما نمایش می دهد.

#### صدور اجازه عودت

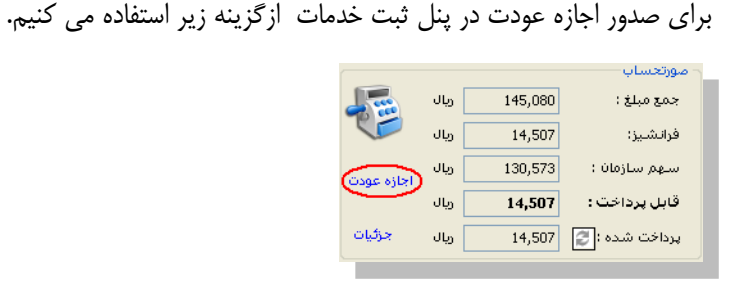

# ثبت خدمت برای بیمار

پس از ورود اطلاعات اولیه بیمار ، نوبت به ثبت خدمات بیمار می باشد . برای این عمل از روش زیر بهره می جوییم: پس از پذیرش؛ بیمار در صفحه ظاهر شده از قسمت نام، خدمت مورد نظر را انتخاب کرده و کلید فشاریم. ودر نهایت از FT یا کلید ذخیره بر روی پنل برنامه استفاده می کنیم . برای حذف خدمت می توان از دکمه استفاده کرد . در غیر اینصورت دو گزینه دیگر وجود دارد : در غیر اینصورت دو گزینه دیگر وجود دارد : در قسمت تعداد در صورتی که می خواهید خدمت را بصورت آزاد به بیمار ارائه دهید آیتم آلا<del>لاه با تعرفه آزاد</del> را انتخاب نمایید. در توجه کنید تا زمانی که خدمت مورد نظر ذخیره نشود جمع مبلغ و قابل پرداخت برای بیمار نمایان نمی شود و در **خواست خدمات** در **خواست خدمات** 

رخواسا

ليست بيماران

ذخيره بازيابى تصويربيمار بعدى قبلى

جوابدهی ثبت سـرطان نویت دهی چاپ

گزارش رخدادها

برای مشاهده درخواست ابتدا بر روی آیکن مربوطه کیلیک کرده و در پنجره ظاهر شده مطابق شکل زیر بـرای تاییـد

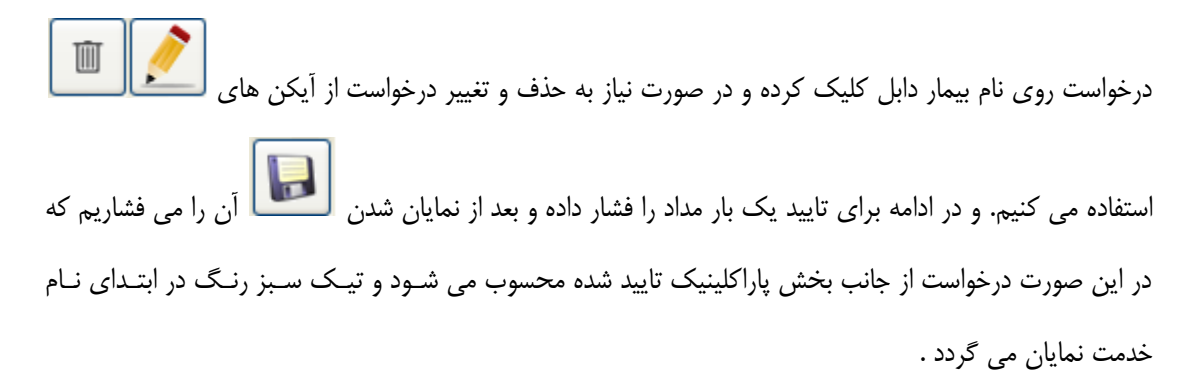

|         | بنگی به درخواستها                                                                                                    |
|---------|----------------------------------------------------------------------------------------------------|
|         | توانوا- 💌 المام بخشیها- 💌 المید نشده 🔍 الممگن- 💌 🕼 餐                                                                                                    |
|         | سالاره مرضست الرواس بالقا 🖉 👘 شاملو – مجيد                                                                                                    |
|         | ی ا عردان<br>ا شاهه محمد<br>۱ شاهه محمد                                                                                                    |
|         | ۲۷۸۸<br>تونت ۹ کنیتیرینی: ۲۱۱۱ کنشناسایی: ۲۴۲۹ شماره پرونده: ۱۲۲۵ کندملی: • پرونده اورژاسی: •<br>تونت ۹                                                                                                    |
|         | ، بوروز شه غلام - بهروز<br>۱۳۱۸                                                                                                    |
|         | ا نفت ۸<br>ا نفاه ، فصبه - فائه .<br>ا نفاه ، فصبه - فائه .                                                                                                    |
|         | سرا مسرای ساری<br>۱۶٫۰ ا<br>۱۵۵۰ افت ۲                                                                                                    |
|         | فزویس نزادسکاک - جمیدرضا<br>۲۶۶۲                                                                                                    |
|         | Třice<br>A de transmission de transmission de transmission de transmission de transmission de transmission de transmission                                                                                                    |
| 0       | ر است علي مير گراهن ۲۰۰۵ فرمي ۲ (اهن: ۱۹۰۰)<br>۱۱/۱۰<br>۱۵/۱۰ (۱۵:۲۰)                                                                                                    |
| 0       | سيقون دا⊄ة قرمي 1 [8ن:•۲۱]<br>سيقون-برافز<br>1990 - ميگرد، منظر 1 ميرا                                                                                                    |
| 0       | ایت ۱<br>ایت ۱۹<br>قرف اینی وی است می ماه قرمی ۱ [فن:۱۵]                                                                                                    |
|         | والحال (2003) المرا تولى 1000 من العليمين 1000 من العليمين 1000 من 1000 من 1000 من 1000 من 1000 من 1000 من 1000<br>1955 من 1000 من 1000 من 1000 من 1000 من 1000 من 1000 من 1000 من 1000 من 1000 من 1000 من 1000 من 1000 من 1000 من |
|         | ، حدی :<br>المحدن محال ایادی - وانس<br>۲۰۱۳ : ۲۰۱۰ : ۲۰۱۸ ک. بیل ۲ (د. ۱۳۳۰)                                                                                                    |
|         | الافت ال<br>الافت ال<br>الافت ال                                                                                                    |
|         | ערשטיטיע איז איז איז איז איז איז איז איז איז איז                                                                                                    |
|         | ، سبب )<br>صحق قائلوللاغ - حامد<br>مرجع                                                                                                    |
|         | Train Train                                                                                                    |
|         | ۵۵۵۵ میکود<br>۱۳۷۲ - ۲۰۱۰<br>۱۰۰۰ - ۲                                                                                                    |
|         | ا میں ب<br>پر پور شه علام - بهروز<br>۱۳۳۲                                                                                                    |
|         |                                                                                                    |
|         | افروی تزامستاک «هیبرما<br>۱۳٫۱۳<br>۱۰۰ - ۲۰                                                                                                    |
|         | است ۱۱<br>ارانه - علی آگیز<br>ارانه                                                                                                    |
|         | Tarin<br>TP cia                                                                                                    |
|         | ر نفرک «فمبری – شانگ<br>۱۹۳۶ - ۲۰<br>۱۹۳۶ - ۲۰                                                                                                    |
|         | ا دین ۱<br>طور بای ایلفوی - اکبر<br>است                                                                                                    |
|         | 0471<br>- 657 (                                                                                                    |
|         | سيقن • برفذ<br>۱۹۹۹<br>ما م                                                                                                    |
|         | ا مت ۱۹<br>فجه جمال ایلاک - پولین<br>برداند                                                                                                    |
|         | Phr<br>6 car                                                                                                    |
|         | فراغلادی - محمد<br>۱۳۱۵ -                                                                                                    |
|         | ا نخت ۱۰<br>میحی فائلوبلاغ - جاهد                                                                                                    |
|         | 897<br>1 Gal                                                                                                    |
|         | ياقرک - عبدالامبيد<br>مان                                                                                                    |
|         | ا منت ۱<br>م شاهلو - موید                                                                                                    |
|         | 11W.<br>9.000                                                                                                    |
|         | يوريو شبه غلام - يوروز<br>۱۳۸۸ - ۲                                                                                                    |
| • :Kaar |                                                                                                    |

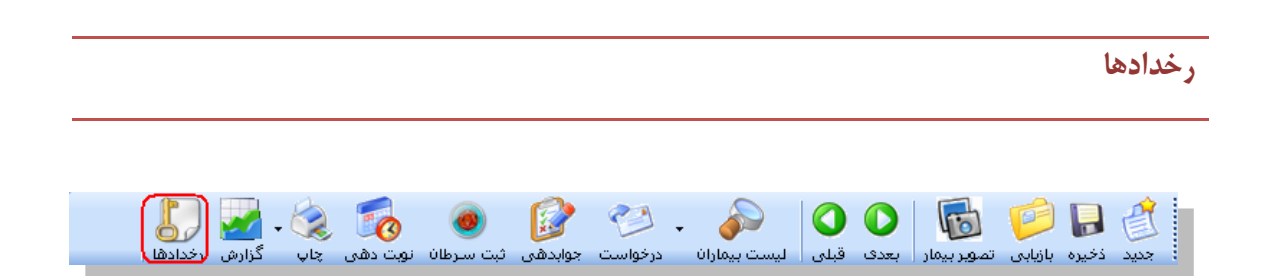

برای اطلاع از تغییراتی که در برگه یک بیمار توسط کاربران صورت می پذیرد از این گزینه می توان بهره جست و همچنین در تب تنظیمات Paper Int Code در غالب کد داخلی برگه نشان داده می شود.

|                                                                                                    |       |                    |            |                  |                 | ات انجام شده | 🔀 نمایش عملی |  |
|----------------------------------------------------------------------------------------------------|-------|--------------------|------------|------------------|-----------------|--------------|--------------|--|
| عملیات انجام شده توسط گریرات را در لیست زیر ملاحظه می نمایید.<br>برای فیلتر نمودهٔ اطلاعات می توانید از قسمت تنظیمات استفاده نمایید. |       |                    |            |                  |                 |              |              |  |
| تنظيمات نمايش تغييرات                                                                                                    |       |                    |            |                  |                 |              |              |  |
| شرح اقدام                                                                                                    | اهميت | نوع اقدام          | نوع برنامه | زمان             | نام گاربر       | گدداخلی      | كدپذيرش      |  |
| تغییهزشک تکنسین سی آر ف                                                                                                    | عادى  | ذخيره برگه         | راديولوژي  | 14:40 1390/06/14 | ميرزائي -عليرضا | 3359210      | 1430250      |  |
| دخیرہ برگہ کارشناس قبلی: 0                                                                                                    | عادى  | ذخيره برگه         | راديولوژي  | 14:40 1390/06/14 | ميرزائي -عليرضا | 3359210      | 1430250      |  |
|                                                                                                    | عادف  | تغيير يادداشت برگه | راديولوژي  | 14:40 1390/06/14 | ميرزائي -عليرضا | 3359210      | 1430250      |  |
| دخیرہ برگہ کارشناس قبلی: 0                                                                                                    | عادف  | ذخيره برگه         | راديولوژي  | 14:40 1390/06/14 | ميرزائي-عليرضا  | 3359210      | 1430250      |  |
| درج خدمت قفسه صدرف یک نا                                                                                                    | عادف  | اضافه خدمت         | راديولوژي  | 14:40 1390/06/14 | ميرزائي -عليرضا | 3359210      | 1430250      |  |
| 4                                                                                                    |       |                    |            |                  |                 |              | >            |  |
| <u>N</u>                                                                                                    |       |                    |            |                  |                 |              | 2            |  |
| بازگشت                                                                                                    |       |                    |            |                  |                 | (            | 🖨 چاپ        |  |

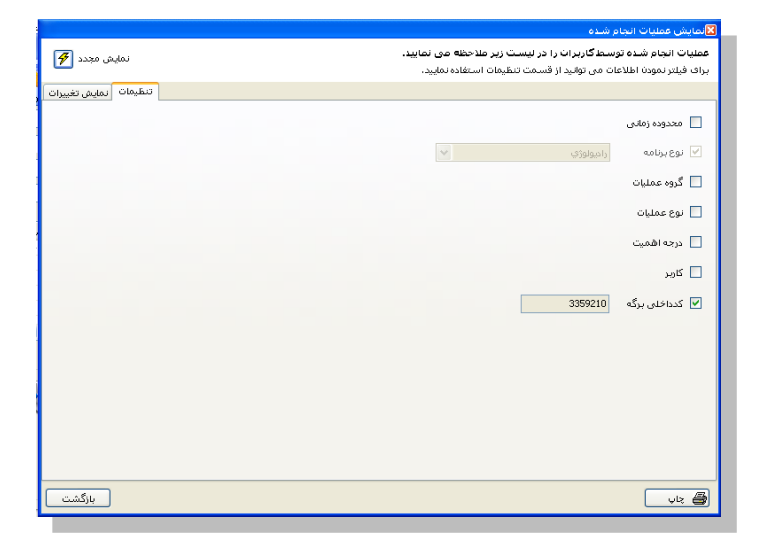

تغيير بخش

روش تغییر بخش ها مختلف یک پارا کلینیک به صورت زیر (در شکل نماد گذاری با رنگ قرمز) است .

| ب - [کاربر کنونی:] الآن                                                                                 | 👟 😑 📼 داروخانه ۱- بستر ک                          |
|----------------------------------------------------------------------------------------------------|---------------------------------------------------|
| 💽 💽 ای ایست بیماران درخواست اوازم اتاف عمل پرونده خدماتی نتایج خدمات تبدیل به حواله چ                   | فی 🚺 修 🐻 🕼 جدید ذخیرہ بازبابی تصویر بیمار         |
| تاریخ نسخه: 1391/10/21 10:24 📷 ، التقا الرجاع دهنده:                                                    | مشخصات برگه 	 (۱                                  |
| بزشد:: ۲۹۲۷ خشکباری حسینی-خانم ▼ درخواست انبار جاید گیند ا<br>انتخاب خدمات انتخاب خدمات انتخاب خدمات    | کد برگه : ۱۹۶۵                                    |
| کد: • • × • • • • • • • • • • • • • • • •                                                               | تاریخ : 1391/10/21 10:24<br>پست آی سی ہو - تخت Y  |
| متوپرولول ۵۰۰۲۵ قرمی ۹ ۱۶۰۰ ا                                                                           |                                                   |
| منیزیم شیدروکسید ۱۸۸ سوسها ۱ ۸۰۰۰۸<br>نوع: ۲ آناسی ۱۹۸۵ عظم ۲ ۱۲                                        | 😽 برگه خدماتی جدید                                |
| نام:                                                                                                    | 🍇 انتخاب بیمار دیگر<br>📰 تغییر مشخصات برمار       |
| تعداد: .<br>ارائه با تعرفه آزاد ] جستجو نام کامل حذف همگی تعداد: ۲۲،۸۷۰ بیمار:<br>ارائه با تعرفه آزاد ] |                                                   |
| واحد:<br>موجودی: • مورتحساب بیمار                                                                       | مشحصات بیمار 🛞                                    |
| جمع مبلغ: ۲۲٬۸۷۰ ریال<br>تعرفه: • ریال کی مورد قبول بیمه: ۲۲٬۸۷۰ ریال                                   | محرم<br>کدپذیرش : ۲۵۳۲                            |
| يادداشت: ويال                                                                                           | نوع پذیرش <b>: بستری</b><br>وضعیت بیمار : ایدهکار |
| سمم سازمان: ۲۲٬۸۷۰ ریال<br>قابل پرداخت: • ریال خدمان متفرقه                                             | تاريخ بذيرش: 1391/10/05 09:22                     |
| پرداخت شده: • ريال جزئيات                                                                               | سن : ۴۳ سال<br>نوع بیمه : تامین اجتماعی           |
| Ctrl +F5 فروش آزاد                                                                                      |                                                   |

## پيكربندى

واین قسمت مخصوص سوپروایزران سیستم می باشد .

بطور کلی پیکربندی به چند قسمت کلی تقسیم می شود. برخی آیتم ها برای اجباری نمودن برخی فیلدها ، برخی برای پیش فرض بودن برخی فیلدها ، تنظیم فایل های چاپ می باشد . ممکن است آیتم هایی نیز وجود داشته باشد که شامل این موارد نبوده ولی جهت تنظیمات برنامه می باشد.

در پیکربندی و در تب خدمات بیمار می توانید تاریخ جوابدهی را بر اساس چند روز آینده تعیین کنید.

|                                                                            |                       |                                                 | 🛛 يېگرېندې                                   |
|----------------------------------------------------------------------------|-----------------------|-------------------------------------------------|----------------------------------------------|
|                                                                            | ويرايش اطلاعات        | 192.168.100.58                                  | نام کامپیوتر میزبان :                        |
|                                                                            | ~                     |                                                 | نوع برنامه:                                  |
|                                                                            | ~                     | 1                                               | بخش :                                        |
| های چاپ مور <mark>تحساب ا دیس</mark> کت خروجی بیمه ا نوبت دهی ا گزارش پزشک | عمومی فایلا           |                                                 |                                              |
| . فجه خدمات خدمات بيمار انتخاب عناوين صفحه اول صفحه اول پذيرش<br>          | دمات بخش 🛛 عناوین م   | فایلهای چاپ 🛛 درخواست خ                         | دستگاه Pos                                   |
| ~                                                                          | ن پزشاك               | 0 بدو                                           | پزشک پیش فرض                                 |
|                                                                            |                       | :                                               | کدبرنامه برای بیمه ها                        |
| (,                                                                         | اه (0 = بدون محدودیت  | فقطتا 4 روز آخره                                | پذيرش نسخه ماه قبل                           |
| ) [آزمایشگاه از این گزینه استفاده نمی کند]                                 | 0= خودکار تعیین نگردد | خودکار 15 روم بعد (                             | تاريخ جوابدهی بصورت                          |
| آلازم بیهوشی افراد بالای سال (0= آلازم ندهد)                               | = آلازم ندهد)         | ودکان زیر 🛛 سال (0=                             | آلارم بیهوشی برای کر                         |
|                                                                            |                       |                                                 | 📃 ارائه شماره                                |
|                                                                            | in whe                | : قابل پرداخت<br>بیونفقط یکیا، مورد قاملینیو    | امکان دریافت مبلغ 📃 📃                        |
|                                                                            | 20014                 | ر رور فعط پخبار مورد قبوه بین<br>ساس نوع برنامه | 🛛 🖬 لیرخدشت در در سر                         |
|                                                                            |                       | د بیمار چاپ شود                                 | 📃 پس از ذخیرہ رسید                           |
|                                                                            | فه شود                | روف کد خدمت به لیست اضا<br>ساسا کد میانید       | ا با زدن کلید Enter ا<br>ا باغانه بخدهتنید ا |
| at a state of the state of the                                             | يرش و)                | ماس کد میدبر<br>فرض بصورت خودکار (مبلغ پذ       | 🔽 ارائه خدمات پیش                            |
| 🔄 افغان درج چند خرارش پرسخت برای یک برخه                                   |                       | ر لیست خدمات برگه                               | 🔲 نمایش کد میانبر د                          |
| استان درونت نیس شعرت<br>تکنیسین و کارشناس اجباری است                       | روز نمایش داده شود    | صورت پیش فرض بیماران ام                         | 🗹 🗹 در لیست بیماران ب                        |
| 📃 گارشناس بیهوشی اجباری است                                                | بيماران باشد          | صفحه اصلی، صفحه لیست                            | 📃 بصورت پیش فرض                              |
| 📃 امکان تغییر تکنسین در صفحه جوابدهی                                       |                       | ِ هَنگام دُخيره نيز کنترل کردد                  | 🗹 خالی بودن برکه در                          |
| 📃 امکان انتخاب روزهای تعطیلی در تقویم                                      |                       | دباری است                                       | 🗹 ئېت پزشان برخه ا                           |
| زبان پیش فرض: انگلیسی                                                      |                       | یش داده شود<br>ب. داده شاهد                     | ا وصعیت حدمت نما<br>ا نمای خدمت نمایت        |
| نوع جوابدهی: بر اساس Word 🔽                                                |                       | ن داده شود<br>ن داده شود                        | 🗖 جهت خدمت نمایند                            |
| المراف                                                                     | تاييد                 |                                                 |                                              |
|                                                                            |                       |                                                 |                                              |